## City of Moorhead Right of Way Permits – Contractor Registration

1. Go to <a href="https://moorheadcm.novotx.com/Account/Login">https://moorheadcm.novotx.com/Account/Login</a>, and select 'Contractor Registration':

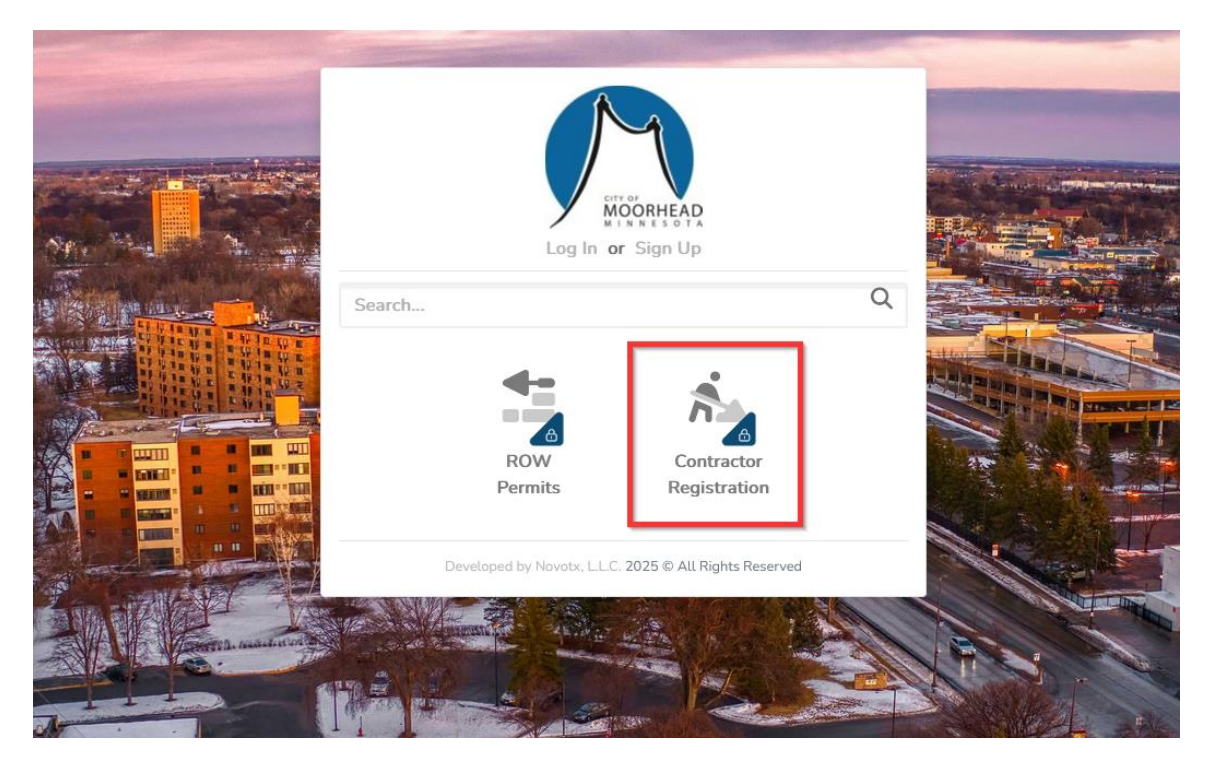

2. Select 'Create an Account' from the bottom of the screen:

|                                                                                  | 4                                                      |   |  |
|----------------------------------------------------------------------------------|--------------------------------------------------------|---|--|
| Log In                                                                           | MOORHEAD                                               |   |  |
| Email<br>Password                                                                | Show                                                   |   |  |
| Remember Me                                                                      | Sign In                                                |   |  |
| I forgot my User ID or Pas<br>New to Connect Create a<br>Developed by Novotx, L1 | ssword<br>an account<br>_C. 2025 © All Rights Reserved |   |  |
|                                                                                  |                                                        |   |  |
|                                                                                  |                                                        | - |  |

3. Enter all the required information and select 'Create Account'. This information should be specific to the actual user. In this new program, each contractor is authorized to have multiple user accounts associated with the primary contractor account. The information on the screen should be specific to the person who is registering for the account:

| Create Account    |                |
|-------------------|----------------|
| First Name*       | Last Name*     |
| Address 1*        | Address 2      |
| City*             | State*         |
| Postal Code*      | Primary Phone* |
| Email*            |                |
| Date of Birth     |                |
| mm/dd/yyyy 📋      |                |
| Password*         |                |
| Confirm Password* |                |

4. Once you have created your account, you will receive an email in your email inbox. You will need to confirm your account:

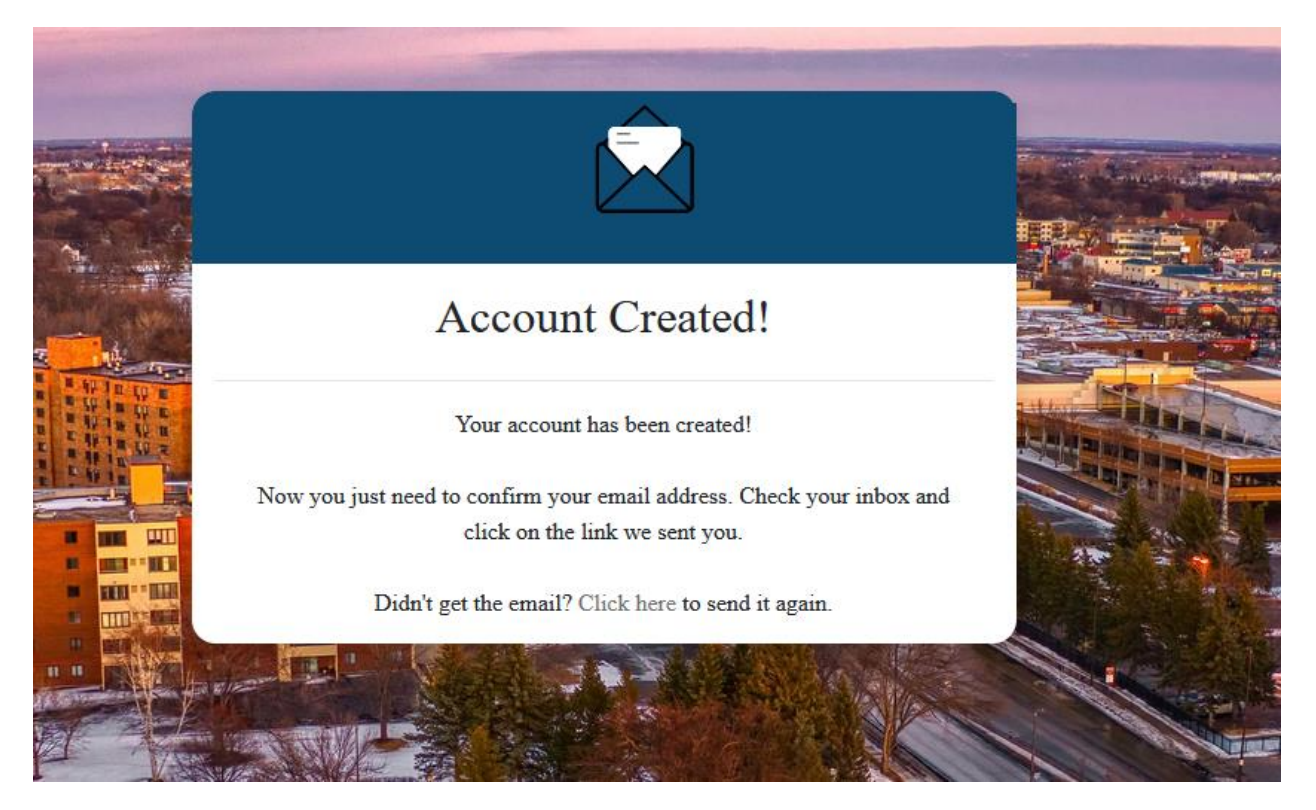

5. Once you have confirmed your account, go back to the permit website and again select 'Contractor Registration' and enter your account login information:

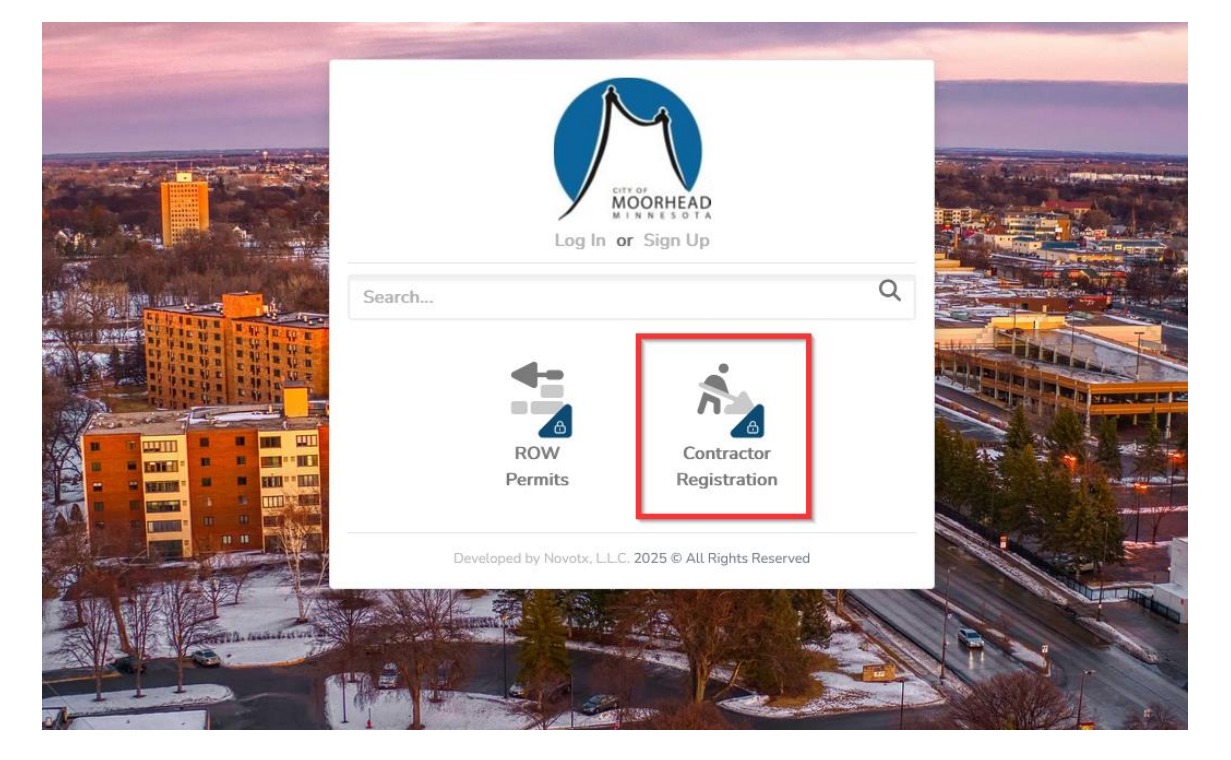

6. The next page will provide requirements for Contractor Registration for the City of Moorhead. Once you have reviewed the requirements, click 'Next':

**Contractor Registration** 

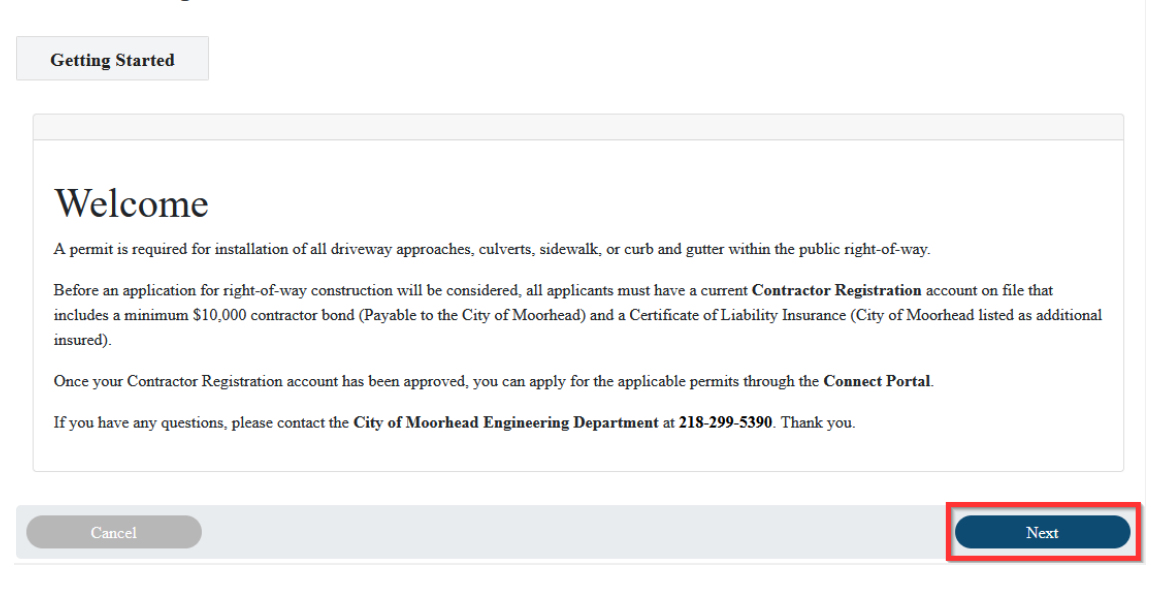

7. Enter all information as requested, including Bond and Insurance information and select 'Next':

**Contractor Registration** 

| Contractor Company Name * City of Moorhead |    | Contractor Address * 403 Center Ave |                          |                |                   |
|--------------------------------------------|----|-------------------------------------|--------------------------|----------------|-------------------|
|                                            |    |                                     |                          |                | Contractor City * |
| Moorhead                                   | MN |                                     |                          | 56560          |                   |
| Contractor Phone Number *                  |    |                                     | Contractor Email Addre   | *ss *          |                   |
| 2182995390                                 |    | steve.ingersoll@moorheadmn.gov      |                          |                |                   |
| Bond Number *                              |    |                                     | Bond Issuer *            |                |                   |
| 123456789                                  |    | Bond Company Inc.                   |                          |                |                   |
| Bond Issued Date *                         |    |                                     | Bond Expiration Date *   |                |                   |
| 01/01/2025                                 |    | 01/01/2028                          |                          | Ö              |                   |
| Liability Insurance Issued Date *          |    |                                     | Liability Insurance Expi | iration Date * |                   |
| 01/01/2025                                 |    |                                     | 01/01/2028               |                | Ċ                 |

8. Click on the 'Drop your file here' area and upload your bonding and liability insurance information. Then select 'Next':

**Contractor Registration** 

| •   | Getting Started Company Details Additional Attachment                                                                                                    |
|-----|----------------------------------------------------------------------------------------------------|
| Ġ   | Required Attachments:<br>• \$10,000 Contractor Bond Payable to the City of Moorhead<br>• Certificate of Liability Insurance listing the City of Moorhead as additional insured<br>Both documents must be current and notarized to be accepted. |
|     | Drop your files here                                                                                                    |
| BON | ND - PDF_4_8_2025_17_5_27_213         LIABILITY INSURANCE - PDF_4_8                                                                                                    |
|     | Cancel Back Next                                                                                                    |

9. The next page will contain general information reviewing next steps in the process. Be sure to click on 'Finish' to complete the Contractor Registration:

Contractor Registration

| Getting Started Company Details Additional Attachment                                                                                                    | Final Step                                                              |  |  |  |  |
|----------------------------------------------------------------------------------------------------|-------------------------------------------------------------------------|--|--|--|--|
| Click 'Finish' to submit your Contractor Registration application. Once submitted, your application wi                                                                                                    | ill be reviewed by <b>Engineering Department</b> staff as               |  |  |  |  |
| soon as possible.<br>Once your account has been reviewed, verified, and approved, you will receive an email notification with instructions for next steps.                                                       |                                                                         |  |  |  |  |
| Once you have received notification of the completion of your Contractor Profile, you can return to th<br>If you have any questions, please contact the <b>City of Moorhead Engineering Department</b> at 218-29 | e <b>Connect Portal</b> and apply for any necessary permits.<br>9-5390. |  |  |  |  |
| Thank you.                                                                                                    |                                                                         |  |  |  |  |
| Cancel                                                                                                    | Back Finish                                                             |  |  |  |  |

## 10. You will receive an email confirming submission of your Contractor Registration

## request:

 From: Novotx Elements XS Email Service Account <<u>svc-elementsxs-smtp@moorheadmn.gov</u>>

 Sent: Tuesday, April 8, 2025 12:09:21 PM

 To: Steve Ingersoll <<u>steve.ingersoll@moorheadmn.gov</u>>

 Subject: Contractor Registration Submitted for City of Moorhead

You don't often get email from svc-elementsxs-smtp@moorheadmn.gov. Learn why this is important Greetings City of Moorhead,

Your City of Moorhead Contractor Registration has been received and is currently under review. Once reviewed, you will receive a follow up email with further information regarding the status of your registration.

Please refer to your Connect Dashboard for additional details. If you have any questions, please contact the City of Moorhead Engineering Department at 218-299-5390.

Regards,

Engineering City of Moorhead Phone: 218-299-5390

Please note that this is an automated email, and replies to this address are not monitored.

11. Once City staff has reviewed your Contractor Registration, and all documents have been confirmed as current and correct, you will receive a follow-up email notifying you that your contractor account has been activated. You will now be able to apply for all sidewalk, curb/gutter, approach, and culvert permits.

 From: Novotx Elements XS Email Service Account <<u>svc-elementsxs-smtp@moorheadmn.gov</u>>

 Sent: Tuesday, April 8, 2025 12:11:50 PM

 To: Steve Ingersoll <<u>steve.ingersoll@moorheadmn.gov</u>>

 Subject: Contractor Registration City of Moorhead Approved

You don't often get email from <u>svc-elementsxs-smtp@moorheadmn.gov</u>. <u>Learn why this is important</u> Greetings City of Moorhead,

Your City of Moorhead Contractor Registration City of Moorhead has been reviewed and approved.

Please refer to your <u>Connect Portal</u> for additional details and to submit any required City of Moorhead Right-of-Way permits. If you have any questions, please contact the City of Moorhead Engineering Department at 218-299-5390.

Thank you,

City of Moorhead – Engineering Department Phone: 218-299-5390

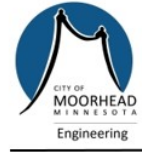

City of Moorhead Right-of-Way Permitting Engineering Department 403 Center Ave | Moorhead, MN 56560 Phone: 218-299-5390 | engineering@moorheadmn.gov www.moorheadmn.gov

Please note that this is an automated email, and replies to this address are not monitored.